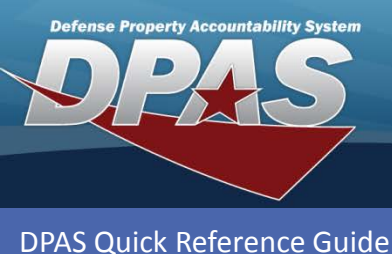

**Replenishment Request** 

## **Requesting Replenishment**

- 1. In the DPAS Warehouse Management module, navigate to Request from the Materiel Mgmt > Replenishment menu path - The Warehouse Replenishment Request page displays.
- 2. Select a **Commodity Type** from the drop-down list.
- 3. Select the **Submit** button Replenishment calculates.

| Instructions 🔹                                                        |                                |
|-----------------------------------------------------------------------|--------------------------------|
| * Commodity Type                                                      | CSP - CONSOLIDATED STORAGE PRO |
|                                                                       |                                |
| Instructions                                                          | •                              |
| Calculating replenishment needs Please wait. (Elapsed Time: 00:00:13) |                                |
| * Commodity Type                                                      | CSP - CONSOLIDATED STORAGE PRO |
|                                                                       | ✓ Submit                       |
|                                                                       |                                |
| Instructions 🔹                                                        |                                |
| Replenishment calculations have been run (Elapsed Time: 00:01:39)     |                                |
| * Commodity Type                                                      | CSP - CONSOLIDATED STORAGE PRO |
|                                                                       | ✓ Submit                       |

• AT&L • ARA חאוח

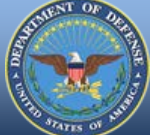

**DPAS Call Center** 1-844-843-3727

The process will

background and

Replenishment **Requests** which will display in the Replenishment **Review Results** 

run in the

generate

Grid.

**DPAS** Website http://dpassupport.golearnportal.org